## Pour se connecter au portail « ARENA »

## Deux façons simples

|   | Accès direct par l'adresse        | ou | Accès via un moteur de recherche                                   |
|---|-----------------------------------|----|--------------------------------------------------------------------|
| • | https://extranet.ac-caen.fr/arena | •  | se connecter sur un moteur de recherche                            |
|   |                                   | •  | saisir dans la barre de recherche « Arena Caen » puis valider      |
|   |                                   | •  | rechercher « Authentification » puis cliquer                       |
|   |                                   | •  | vous accéder alors à la page « accéder à vos applications » (votre |
|   |                                   |    | portail Arena »)                                                   |

• Saisir votre **identifiant** « **mél ouvert** » (l'identifiant est composé, en minuscules, de l'initiale de votre prénom attachée à votre nom) ainsi que **votre mot de passe** (votre NUMEN si vous ne l'avez jamais changé).

| Authentification - Mozilla Firefox  | Manue-naves - Outly 7                                                                               |                  | - 0 -×- |
|-------------------------------------|----------------------------------------------------------------------------------------------------|------------------|---------|
| Authentification                    | +                                                                                                   |                  |         |
| A https://extranet.ac-caen.fr/login | ct_logon_miste_jsp?CT_ORIG_URL=http%3A%2F%2Fsild.ac-caen_f%3A80%2Farena%2F8ict_orig_uri=%2Farena%2F | 🟫 = C 🛃 - Google | ۹ م     |
|                                     |                                                                                                    |                  |         |
| ninist                              |                                                                                                    |                  |         |
| éducetion                           | accédez à vos annications                                                                           |                  |         |
|                                     | accouce a top applications                                                                          |                  |         |
|                                     |                                                                                                    |                  |         |
|                                     |                                                                                                    |                  |         |
|                                     |                                                                                                    |                  |         |
|                                     | Authentification                                                                                    |                  |         |
|                                     | Identifiant                                                                                         |                  |         |
|                                     | Mrt de Passe ou Pasarrola OTP                                                                       |                  |         |
|                                     | Valider                                                                                             |                  |         |
|                                     |                                                                                                    |                  |         |
| -                                   | Mot de passe oublé                                                                                  |                  |         |
|                                     | Changer son mot de passe                                                                            |                  |         |
|                                     | En cas de problème, contactez la plateforme d'assistance                                            |                  |         |
|                                     | Mel : assistance@ac-caen.fr                                                                         |                  |         |
|                                     | Tel : 0810 14.50 61 de 8 heures à 17 heures.                                                        |                  |         |
|                                     |                                                                                                    |                  |         |
| 1 Charles /                         |                                                                                                    |                  |         |
|                                     |                                                                                                    |                  |         |

• vous accédez alors à l'application « Arena »

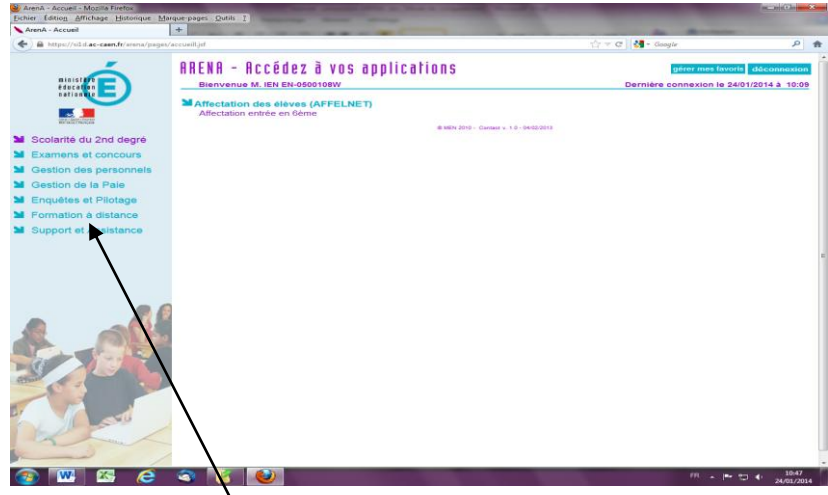

- Cliquer sur le menu « formation à distance » dans le menu à gauche
- Cliquer sur « M@gistère »

• Cliquer sur « se former à distance »

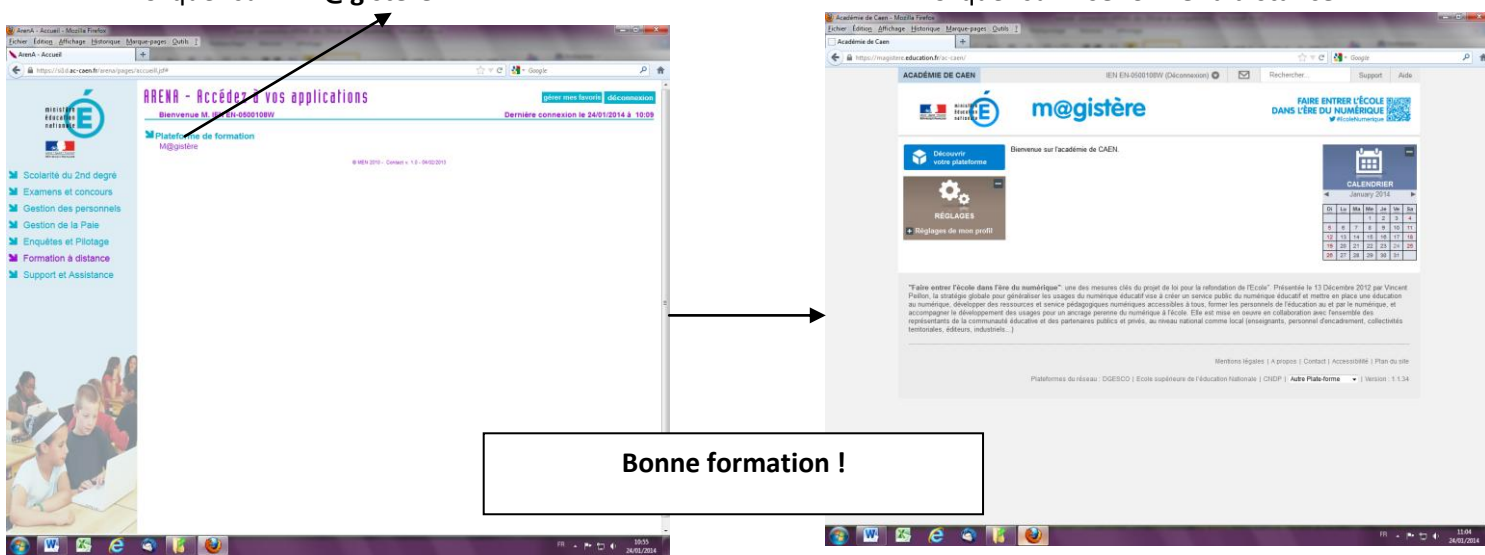